# **ADDING HOURS TO HOUR REPUBLIC**

|            |                |                  | Cancel Save Save and Submit | Save | and Approve | Label: Type in a phrase like "Food |
|------------|----------------|------------------|-----------------------------|------|-------------|------------------------------------|
| General    |                |                  |                             |      |             | Drive"                             |
| Attachment | Label          | Label            |                             |      |             | <br>Category: Volunteer            |
|            | Category *     | Please select    |                             |      | ~           |                                    |
|            | Organization * |                  |                             |      | •           | <br>Organization you               |
|            |                | Contact *        | Disco estast                |      | 0           | <br>will create this by            |
|            |                | Contact          | Flease select               | Ý    | <b>~</b>    | <br>clicking on the green          |
|            |                | Student Position | Please select               | ~    | •           | circle with the white +            |
|            |                | *                |                             |      |             | ( • )                              |
|            |                | Student Position | Position name               |      |             |                                    |
|            |                | *                |                             |      |             | /                                  |

#### Click "Add Hours" and this will appear...

## Organization... fill it in the details

| Organization * | Search for organization |               |           |  | Don't "search for an organization" just |
|----------------|-------------------------|---------------|-----------|--|-----------------------------------------|
|                | Organization *          | Name          |           |  | type in the information                 |
|                | Supervisor *            | First Name    | Last Name |  | yourself. You need                      |
|                | Supervisor email<br>*   | Email         |           |  | name and email<br>the phone number is   |
|                | Supervisor phone        | Phone         |           |  | optional. Type in<br>your position      |
|                | Student Position *      | Position name |           |  | (helper? Cashier?)                      |

### Fill in the date and number of hours

- a. **Block:** choose this if you volunteered over a longer block of time (e.g. you did 10 hours over the summer helping coach soccer). You type a start and end date, and the number of hours you completed.
- b. **Shift:** choose this if you volunteered on one day only (the hours will be generated by the times you put in).

| Type of Hours * | Block              | ~ |
|-----------------|--------------------|---|
| Start *         | 02 - 10 - 2024 📛 🗙 |   |
| End *           | 02 - 10 - 2024 苗 🗙 |   |
| Total Hours *   | hours              |   |

- 2. Use the drop-down menu to select the skills you learned (e.g. communication, organization).
  - a. Type in your description of what you did (this will go to your supervisor and parent).
  - **b.** Click the "I verify" box

| Skills Learned * | Please select                                                                                         | ~ |
|------------------|----------------------------------------------------------------------------------------------------|---|
|                  |                                                                                                    |   |
|                  |                                                                                                    |   |
| Description *    |                                                                                                    |   |
|                  |                                                                                                    |   |
|                  | □ I verify that this activity meets the guidelines and eligibility criteria for community involvement |   |

## 3. Click Save and Submit!

An email will go to your supervisor and an email will go to your parent/guardian. Ask them both to open the email and confirm you did